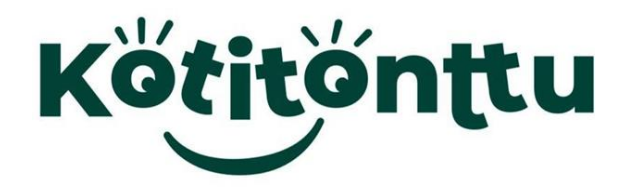

## <u>ИНСТРУКЦИЯ ПО НАСТРОЙКЕ МОДУЛЯ WIFI</u> ГАЗОВОГО КОТЛА КОТІТО**NTTU СЕРИИ ТОІ**VO

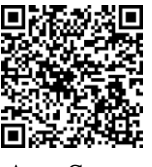

. Скачать и установить приложение **Паражи** App Store

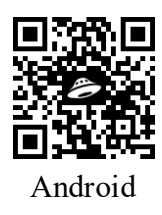

. Подключить смартфон к сети WiFi и включить Bluetooth

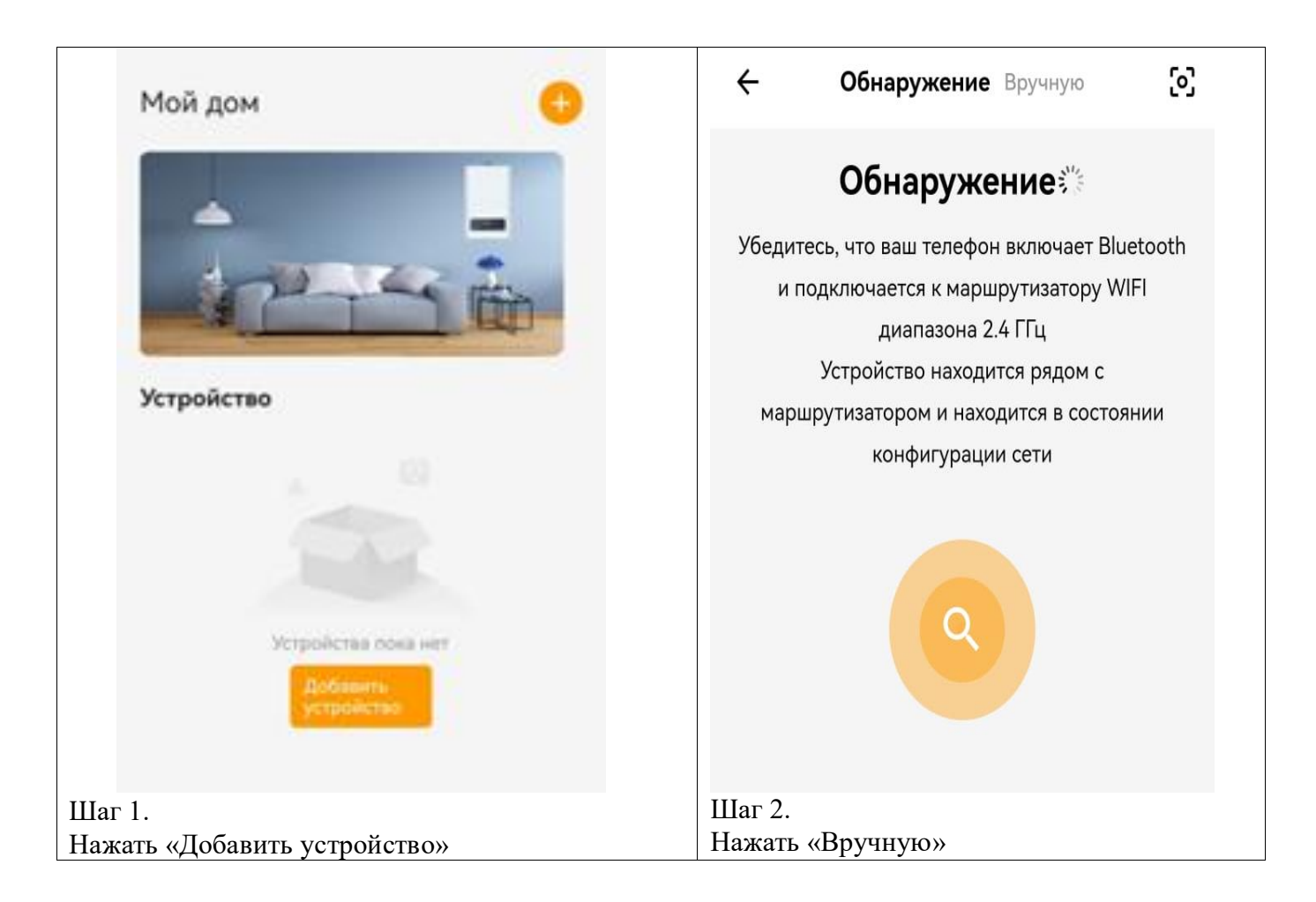

| <del>~</del>           | Обнаружение Вручную                                                         | ← Подключить устройство                                    |
|------------------------|-----------------------------------------------------------------------------|------------------------------------------------------------|
| Bce                    |                                                                             | Подключить устройство                                      |
| Печь                   | Настенная подвесная<br>печь 4G                                              | 56 t                                                       |
|                        |                                                                             | Нажмите кнопку питания и удерживайте ее в течение 3 секунд |
|                        |                                                                             | Я подтвердил, что следовал инструкциям                     |
| $III_{-}$ 2            |                                                                             |                                                            |
| наг э.<br>Нажать «Н    | Іастенная полвесная печь»                                                   | шаг 4.<br>Нажать «Следующий»                               |
|                        | ← Пароль Wi-Fi                                                              |                                                            |
|                        |                                                                             |                                                            |
|                        | Пароль Wi-Fi                                                                |                                                            |
|                        | Пожалуйста, выберите Wi-Fi 2,4 ГГц, Wi-Fi 5 ГГц<br>сейчас не поддерживается |                                                            |
|                        | × Wi-Fi - 5Ghz                                                              |                                                            |
|                        | ✓ Wi-Fi - 2.4Ghz a ⇔ (i)                                                    |                                                            |
|                        |                                                                             |                                                            |
|                        |                                                                             |                                                            |
|                        | Конфигурация в один клик 🔻                                                  |                                                            |
|                        | 중 Keenetic-6214 ≓                                                           |                                                            |
|                        | <b>⊕</b> · · · · · · · · <b>№</b>                                           | SET I. Boar                                                |
| Шаг 5.                 | Запустить конфигурацию                                                      | Шаг 6.                                                     |
| Выбрать с<br>«Запустит | еть Wi-Fi и ввести пароль. Нажать<br>ь конфигурацию»                        | Включить питание котла                                     |

| Конфигурация сети Бадитесь, что устройство находится в реживанстройки сети и близко к маршрутизатору Облаза | <section-header><section-header><section-header><section-header><image/><image/><image/></section-header></section-header></section-header></section-header> |
|----------------------------------------------------------------------------------------------------|----------------------------------------------------------------------------------------------------|
| Основывать В облаке Связывать                                                                               |                                                                                                    |
| Начнётся конфигурация устройства                                                                            | <ul> <li>Приложение готово к использованию.</li> </ul>                                                                                                    |